# NOTICE

NOTICE is hereby given that the 30<sup>th</sup>Annual General Meeting of the Company will be held on Tuesday, September 21, 2021 at 04.00 p.m. (IST) through Video Conference ("VC") / Other Audio Visual Means ("OAVM") ("hereinafter referred to as "electronic mode") to transact the following business:

### ORDINARY BUSINESS:

- To receive, consider and adopt the financial statements of the Company including the Audited Balance Sheet as on March 31, 2021, the Statement of Profit and Loss and the Cash flow statement for the year end on that date and the Reports of the Board of Directors and the Auditors of the Company.
- To reappoint a director, Mr. Rishi Tikmani (DIN: 00638644), who retires by rotation being eligible, offers himself for re-appointment.

|                  | By Order of the Board of Directors |  |
|------------------|------------------------------------|--|
|                  | Inder Chand Nahta                  |  |
| Place: Ahmedabad | Chairman                           |  |
| Date: 09/08/2021 | (DIN: 03565091)                    |  |

### NOTES:

- 1. In view of the continuing COVID-19 pandemic, social distancing norms to be followed and the ongoing restriction on movement of individuals at several places in the country and pursuant to General Circular Nos.14/2020, 17/2020 and 20/2020 dated April 8, 2020, April 13, 2020 and May 5, 2020, respectively and General Circular No.02/2021 dated January 13, 2021, issued by the Ministry of Corporate Affairs ("MCA Circulars") and SEBI Circular No. SEBI/HO/CFD/CMD1/CIR/P/2020/79 dated May 12, 2020 and SEBI Circular No. SEBI/HO/CFD/CMD2/CIR/P/2021/11 dated January 15, 2021, issued by the Securities and Exchange Board of India ("SEBI Circulars") and in compliance with the provisions of the Act and the SEBI (Listing Obligations and Disclosure Requirements) Regulations, 2015 ("Listing Regulations"), the 30th AGM of the Company is being conducted through Video Conference (VC) / Other Audio Visual Means (OAVM), which does not require physical presence of Members at a common venue, in compliance with the aforesaid MCA Circulars and SEBI Circulars.
- The relevant details, pursuant to Regulation 36 (3) of the SEBI LODR and Secretarial Standard on General Meetings issued by the Institute of Companies Secretaries of India, in respect of Director seeking re-appointment at this AGM is annexed herewith.
- The Register of Members and the Share Transfer Books of the Company will remain closed from Saturday 11<sup>th</sup> September, 2021 to Tuesday 21<sup>st</sup> September, 2021 (both days inclusive)
- Pursuant to the provisions of the Companies Act, 2013, a Member entitled to attend and vote at the Annual

General Meeting is entitled to appoint a proxy to attend and vote on his/her behalf and the proxy need not be a Member of the Company. Since this AGM is being held pursuant to the MCA Circulars through VC/OAVM, physical attendance of Members has been dispensed with. Accordingly, the facility for appointment of proxies by the Members will not be available for the Annual General Meeting and hence the Proxy Form and Attendance Slip are not annexed to the Notice.

- 5. Since the AGM will be held through VC/OAVM, the Route Map is not annexed in this Notice.
- The Company's Registrar and Transfer Agents for its Share Registry work (physical and electronic) are Link Intime India Private Limited. (506 TO 508, Amarnath Business Centre – 1, Beside Gala Business Centre, Nr. St. Xavier's College Corner, Off, Chimanlal Girdharlal Rd, Sardar Patel Nagar, Ellisbridge, Ahmedabad, Gujarat 380006.)
- 7. Institutional / Corporate Shareholders (i.e. other than individuals / HUF, NRI, etc.) are required to send a scanned copy (PDF/ JPG Format) of its Board or governing body Resolution/Authorization etc., authorizing its representative to attend the AGM through VC / OAVM on its behalf and to vote through remote evoting. The said Resolution/Authorization shall be sent to the company by email through its registered email address at cs@alfaica.com.
- The attendance of the Members attending the AGM through VC/OAVM will be counted for the purpose of reckoning the quorum under Section 103 of the Companies Act, 2013. Members can attend and participate in the Annual General Meeting through VC/OACM only.
- Members can avail of the nomination facility by filing Form SH-13, as prescribed under Section 72 of the Companies Act, 2013 and Rule 19(1) of the Companies (Share Capital and Debentures) Rules, 2014, with the Company.
- Members are requested to note that The Company's equity shares are under compulsory demat trading for all investors, subject to the provisions of SEBI Circular No.21/99 dated 8th July, 1999. Members are, therefore, requested to dematerialize their shareholding to avoid inconvenience.
- 11. Members holding shares in dematerialized mode are requested to intimate all changes pertaining to their bank details, ECS mandates, email addresses, nominations. power of attorney, change of address/name etc. to their Depository Participant (DP) only and not to the Company or its Registrar and Transfer Agent. Any such changes effected by the DPs will automatically reflect in The Company's subsequent records.

# Annual Report 2020-21

- 12. Members desirous of getting any information about the accounts and/or operations of the Company are requested to write to The Company at least seven days before the date of the Meeting to enable the Company to keep the information ready at the Meeting.
- 13. Dispatch of Annual Report through Email and Registration of email ID:

Pursuant to Sections 101 and 136 of the Act read with the relevant Rules made there under and Regulation 36 of the SEBI Listing Regulations, companies can send Annual Reports and other communications through electronic mode to those Members who have registered their e-mail addresses either with the Company or with the Depository Participant(s).

In compliance with MCA Circular No. 20/2020 dated May 5, 2020, MCA General Circular No. 02/2021 dated January 13, 2021, SEBI Circular No. SEBI/HO/CFD/CMD1/CIR/P/2020/79 dated May 12, 2020 and SEBI Circular No. SEBI/HO/CFD/CMD2/CIR/P/2021/11 dated January 15, 2021 and owing to the difficulties involved in dispatching of physical copies of the Financial Statements including Boards' Report, Auditor's report or other documents required to be attached therewith (together referred to as "Annual Report"), the Annual Report for Financial Year 2020-21 including Notice of AGM are being sent in electronic mode to Members whose e-mail address(es) are registered with the Company or the Depository Participant(s) and no physical copies will be dispatched to the Members

In case the shareholder's email ID is already registered with the Company/its Registrar & Share Transfer Agent "RTA"/ Depositories, log in details for e-voting are being sent on the registered email address. In case the shareholder has not registered his/her/their email address with the Company/its RTA/Depositories the following instructions to be followed:

For members holding shares in Physical and demat mode - please provide necessary details issued in communication letter by the company on the website of the company and on the website of BSE.

14. Members of the Company holding shares either in physical form or in electronic form as on the cut-off date of Friday, 10<sup>th</sup> September, 2021 may cast their vote by remote e-Voting. The remote e-Voting period commences on, Saturday 18<sup>th</sup> September, 2021 at 9.00 a.m. (IST) and ends on Monday, 20<sup>th</sup> September, 2021 at 5.00 p.m. (IST). The remote e-Voting module shall be disabled by CDSL for voting thereafter. Once the vote on a resolution is cast by the Member, the Member shall not be allowed to change it subsequently. The voting rights of the Members (for voting through remote e-Voting before/ during the AGM) shall be in proportion to their share of the paid-up equity share capital of the Company as on the cut-off date of Friday, 10<sup>th</sup> September, 2021.

- Mr. Kamlesh M. Shah, Proprietor of M/s Kamlesh M. Shah & Co., (Membership No.:8356 and COP No.: 2072) has been appointed as scrutinizer to scrutinize e-voting process.
- 16. The Scrutinizer shall make, not later than 48 hours of the conclusion of the AGM, a consolidated scrutinizer's report of the total votes cast in favour or against, if any, to the Chairman or a Director authorized by him in writing, who shall countersign the same. The Chairman or the authorized Director shall declare the result of the voting forthwith.
- 17. The results declared along with the Scrutinizer's Report shall be displayed at the Registered Office as well as the Corporate Office of the Company and uploaded on the Company's website www.alfaica.com.The Results shall also be simultaneously forwarded to the stock exchange.
- In case of joint holders, the Members whose name appear first holder in the order of names as per the Register of Members of the Company will be entitled to vote at the AGM.

# THE INSTRUCTIONS FOR SHAREHOLDRES FOR REMOTE VOTING ARE AS UNDER:

- (i) The voting period begins on Saturday 18<sup>th</sup> September, 2021 at 9.00 a.m. (IST) and ends on Monday, 20th September, 2021 at 5.00 p.m. (IST) During this period shareholders' of the Company, holding shares either in physical form or in dematerialized form, as on the cut-off date Friday, 10<sup>th</sup> September, 2021may cast their vote electronically. The e-voting module shall be disabled by CDSL for voting thereafter.
- (ii) Shareholders who have already voted prior to the meeting date would not be entitled to vote at the meeting venue.
- (iii) Pursuant SEBI Circular to No. SEBI/HO/CFD/CMD/CIR/P/2020/242 dated 09.12.2020, under Regulation 44 of Securities and Exchange Board of India (Listing Obligations and Disclosure Requirements) Regulations, 2015, listed entities are required to provide remote e-voting facility to its shareholders, in respect of all shareholders' resolutions. However, it has been observed that the participation by the public noninstitutional shareholders/retail shareholders is at a negligible level. Currently, there are multiple e-voting service providers (ESPs) providing e-voting facility to listed entities in India. This necessitates registration on various ESPs and maintenance of multiple user IDs and passwords by the shareholders.

In order to increase the efficiency of the voting process, pursuant to a public consultation, it has been decided to enable e-voting to all the demat account holders, by way of a single login credential, through their demat accounts/ websites of Depositories/ Depository Participants. Demat account holders would be able to

### Annual Report 2020-21

cast their vote without having to register again with the ESPs, thereby, not only facilitating seamless authentication but also enhancing ease and convenience of participating in e-voting process.

(iv) In terms of SEBI circular no. SEBI/HO/CFD/CMD/CIR/P/2020/242 dated December 9, 2020 on e-Voting facility provided by Listed Companies, Individual shareholders holding securities in demat mode are allowed to vote through their demat account maintained with Depositories and Depository Participants. Shareholders are advised to update their mobile number and email Id in their demat accounts in order to access e-Voting facility.

Pursuant to abovesaid SEBI Circular, Login method for e-Voting and joining virtual meetings for Individual shareholders holding securities in Demat mode CDSL/NSDL is given below:

| Type of shareholders                                                        | Login Method                                                                                                    |  |  |  |  |
|-----------------------------------------------------------------------------|----------------------------------------------------------------------------------------------------|--|--|--|--|
| Individual<br>Shareholders holding<br>securities in Demat<br>mode with CDSL | Users who have opted for CDSL Easi / Easiest facility, can login through their existing user id and password. Option will be made available to reach e-Voting page without any further authentication. The URL for users to login to Easi / Easiest are https://web.cdslindia.com/myeasi/home/login or visit www.cdslindia.com and click on Login icon and select New System Myeasi.                                                                                                    |  |  |  |  |
|                                                                             | 2) After successful login the Easi / Easiest user will be able to see the e-Voting option for eligible companies where the evoting is in progress as per the information provided by company. On clicking the evoting option, the user will be able to see e-Voting page of the e-Voting service provider for casting your vote during the remote e-Voting period or joining virtual meeting & voting during the meeting. Additionally, there is also links provided to access the system of all e-Voting Service Providers i.e. CDSL/NSDL/KARVY/LINKINTIME, so that the user can visit the e-Voting service providers' website directly.                                                                                                    |  |  |  |  |
|                                                                             | <ol> <li>If the user is not registered for Easi/Easiest, option to register is available at<br/>https://web.cdslindia.com/myeasi/Registration/EasiRegistration</li> </ol>                                                                                                    |  |  |  |  |
|                                                                             | 4) Alternatively, the user can directly access e-Voting page by providing Demat Account Number<br>and PAN No. from a e-Voting link available on www.cdslindia.com home page or click on<br>https://evoting.cdslindia.com/Evoting/EvotingLogin The system will authenticate the user by<br>sending OTP on registered Mobile & Email as recorded in the Demat Account. After successful<br>authentication, user will be able to see the e-Voting option where the evoting is in progress and<br>also able to directly access the system of all e-Voting Service Providers.                                                                                                    |  |  |  |  |
| Individual<br>Shareholders holding<br>securities in demat<br>mode with NSDL | 1) If you are already registered for NSDL IDeAS facility, please visit the e-Services website of NSDL.<br>Open web browser by typing the following URL: https://eservices.nsdl.com either on a Personal<br>Computer or on a mobile. Once the home page of e-Services is launched, click on the "Beneficial<br>Owner" icon under "Login" which is available under 'IDeAS' section. A new screen will open. You<br>will have to enter your User ID and Password. After successful authentication, you will be able<br>to see e-Voting services. Click on "Access to e-Voting" under e-Voting services and you will be<br>able to see e-Voting page. Click on company name or e-Voting service provider name and you<br>will be re-directed to e-Voting service provider website for casting your vote during the remote<br>e-Voting period or joining virtual meeting & voting during the meeting. |  |  |  |  |
|                                                                             | 2) If the user is not registered for IDeAS e-Services, option to register is available at<br>https://eservices.nsdl.com. Select "Register Online for IDeAS "Portal or click at<br>https://eservices.nsdl.com/SecureWeb/IdeasDirectReg.jsp                                                                                                    |  |  |  |  |
|                                                                             | 3) Visit the e-Voting website of NSDL. Open web browser by typing the following URL: https://www.evoting.nsdl.com/ either on a Personal Computer or on a mobile. Once the home page of e-Voting system is launched, click on the icon "Login" which is available under 'Shareholder/Member' section. A new screen will open. You will have to enter your User ID (i.e. your sixteen digit demat account number hold with NSDL), Password/OTP and a Verification Code as shown on the screen. After successful authentication, you will be redirected to NSDL Depository site wherein you can see e-Voting page. Click on company name or e-Voting service provider name and you will be redirected to e-Voting service provider website for casting your vote during the remote e-Voting period or joining virtual meeting & voting during the meeting.                                          |  |  |  |  |

### Annual Report 2020-21

| Individual            | You can also login using the login credentials of your demat account through your Depository             |
|-----------------------|----------------------------------------------------------------------------------------------------|
| Shareholders (holding | Participant registered with NSDL/CDSL for e-Voting facility. After Successful login, you will be able to |
| securities in demat   | see e-Voting option. Once you click on e-Voting option, you will be redirected to NSDL/CDSL              |
| mode) login through   | Depository site after successful authentication, wherein you can see e-Voting feature. Click on          |
| their Depository      | company name or e-Voting service provider name and you will be redirected to e-Voting service            |
| Participants          | provider website for casting your vote during the remote e-Voting period or joining virtual meeting &    |
|                       | voting during the meeting.                                                                               |

Important note: Members who are unable to retrieve User ID/ Password are advised to use Forget User ID and Forget Password option available at above mentioned website.

Helpdesk for Individual Shareholders holding securities in demat mode for any technical issues related to login through Depository i.e. CDSL and NSDL

| Login type                                                               | Helpdesk details                                                                                                    |  |  |  |
|--------------------------------------------------------------------------|----------------------------------------------------------------------------------------------------|--|--|--|
| Individual Shareholders<br>holding securities in<br>Demat mode with CDSL | Members facing any technical issue in login can contact CDSL helpdesk by sending a request at helpdesk.evoting@cdslindia.comor contact at 022- 23058738 and 22-23058542-43. |  |  |  |
| Individual Shareholders<br>holding securities in<br>Demat mode with NSDL | Members facing any technical issue in login can contact NSDL helpdesk by sending a request at evoting@nsdl.co.in or call at toll free no.: 1800 1020 990 and 1800 22 44 30  |  |  |  |

- (v) Login method for e-Voting Physical shareholders and shareholders other than individual holding in Demat form.
- 1) The shareholders should log on to the e-voting website www.evotingindia.com.
- 2) Click on "Shareholders" module.
- 3) Now enter your User ID

4)

- a. For CDSL: 16 digits beneficiary ID,
- b. For NSDL: 8 Character DP ID followed by 8 Digits Client ID,
- c. Shareholders holding shares in Physical Form should enter Folio Number registered with the Company.
- Next enter the Image Verification as displayed and Click on Login.
- 5) If you are holding shares in demat form and had logged on to www.evotingindia.com and voted on an earlier e-voting of any company, then your existing password is to be used.
- 6) If you are a first-time user follow the steps given below:

|                     | For Physical shareholders and other than individual shareholders holding shares in Demat.                                                                                  |  |  |  |  |
|---------------------|----------------------------------------------------------------------------------------------------|--|--|--|--|
| PAN                 | <ul> <li>Enter your 10 digit alpha-numeric *PAN issued by Income Tax Department (Applicable f<br/>demat shareholders as well as physical shareholders)</li> </ul>          |  |  |  |  |
|                     | • Shareholders who have not updated their PAN with the Company/Depository Participant are requested to use the sequence number sent by Company/RTA or contact Company/RTA. |  |  |  |  |
| Dividend Bank       | • Enter the Dividend Bank Details or Date of Birth (in dd/mm/yyyy format) as recorded in your demat                                                                        |  |  |  |  |
| Details             | account or in the company records in order to login.                                                                                                    |  |  |  |  |
| OR Date of Birth    | • If both the details are not recorded with the depository or company, please enter the member id                                                                          |  |  |  |  |
| (DOB)               | folio number in the Dividend Bank details field.                                                                                                    |  |  |  |  |
| (vi) After entering | these details appropriately, click on eligible to vote, provided that company opts for e-voting                                                                            |  |  |  |  |

- (vi) After entering these details appropriately, click of "SUBMIT" tab.
- (vii) Shareholders holding shares in physical form will then directly reach the Company selection screen. However, shareholders holding shares in demat form will now reach 'Password Creation' menu wherein they are required to mandatorily enter their login password in the new password field. Kindly note that this password is to be also used by the demat holders for voting for resolutions of any other company on which they are
- eligible to vote, provided that company opts for e-voting through CDSL platform. It is strongly recommended not to share your password with any other person and take utmost care to keep your password confidential.
- (viii) For shareholders holding shares in physical form, the details can be used only for e-voting on the resolutions contained in this Notice.
- (ix) Click on the EVSN : Alfa Ica (India) Limited.

### Annual Report 2020-21

- (x) On the voting page, you will see "RESOLUTION DESCRIPTION" and against the same the option "YES/NO" for voting. Select the option YES or NO as desired. The option YES implies that you assent to the Resolution and option NO implies that you dissent to the Resolution.
- (xi) Click on the "RESOLUTIONS FILE LINK" if you wish to view the entire Resolution details.
- (xii) After selecting the resolution, you have decided to vote on, click on "SUBMIT". A confirmation box will be displayed. If you wish to confirm your vote, click on "OK", else to change your vote, click on "CANCEL" and accordingly modify your vote.
- (xiii) Once you "CONFIRM" your vote on the resolution, you will not be allowed to modify your vote.
- (xiv) You can also take a print of the votes cast by clicking on "Click here to print" option on the Voting page.
- (xv) If a demat account holder has forgotten the login password then Enter the User ID and the image verification code and click on Forgot Password & enter the details as prompted by the system.
- (xvi) Additional Facility for Non Individual Shareholders and Custodians –For Remote Voting only.
- Non-Individual shareholders (i.e. other than Individuals, HUF, NRI etc.) and Custodians are required to log on to www.evotingindia.com and register themselves in the "Corporates" module.
- A scanned copy of the Registration Form bearing the stamp and sign of the entity should be emailed to helpdesk.evoting@cdslindia.com.
- After receiving the login details a Compliance User should be created using the admin login and password. The Compliance User would be able to link the account(s) for which they wish to vote on.
- The list of accounts linked in the login should be mailed to helpdesk.evoting@cdslindia.com and on approval of the accounts they would be able to cast their vote.
- A scanned copy of the Board Resolution and Power of Attorney (POA) which they have issued in favour of the Custodian, if any, should be uploaded in PDF format in the system for the scrutinizer to verify the same.
- Alternatively Non Individual shareholders are required to send the relevant Board Resolution/ Authority letter etc. together with attested specimen signature of the duly authorized signatory who are authorized to vote, to the Scrutinizer and to the Company at the email address viz cs@alfaica.com, if they have voted from individual tab & not uploaded same in the CDSL e-voting system for the scrutinizer to verify the same.

# INSTRUCTIONS FOR MEMBERS TO ATTEND THE ANNUAL GENERAL MEETING THROUGH INSTAMEET (VC/OAVM) ARE AS UNDER:

Shareholders/Members are entitled to attend and participate in the Annual General Meeting through VC/OAVM provided by Link Intime by following the below mentioned process:

- 1. Facility for joining the Annual General Meeting through VC/OAVM shall open 30 minutes before the time scheduled for the Annual General Meeting and shall be kept open till the expiry of 30 minutes after the schedule time on first come first basis.
- Shareholders/Members with >2% shareholding, Promoters, Institutional Investors, Directors, KMPs, Chairpersons of Audit Committee, Nomination and Remuneration Committee, Stakeholders Relationship Committee and Auditors etc. may be allowed to the meeting without restrictions of first come first basis.
- Shareholders/ Members will be provided with InstaMeet facility wherein Shareholders/ Member shall register their details and attend the Annual General Meeting as under:

### Open the internet browser and launch the URL: https://instameet.linkintime.co.in

Select the "Company" and 'Event Date' and register with your following details: -

- A. Demat Account No. or Folio No: Enter your 16 digit Demat Account No. or Folio No
  - Shareholders/ members holding shares in CDSL demat account shall provide 16 Digit Beneficiary ID
  - Shareholders/ members holding shares in NSDL demat account shall provide 8 Character DP ID followed by 8 Digit Client ID
  - Shareholders/ members holding shares in physical form shall provide Folio Number registered with the Company
- B. PAN: Enter your 10-digit Permanent Account Number (PAN) (Members who have not updated their PAN with the Depository Participant (DP)/ Company shall use the sequence number provided to you, if applicable.
- C. Mobile No.: Enter your mobile number.
- D. Email ID: Enter your email id, as recorded with your DP/Company.

Click "Go to Meeting" (You are now registered for InstaMeet and your attendance is marked for the meeting).

Please refer the instructions (annexure) for the software requirements and kindly ensure to install the same on the device which would be used to attend the meeting. Please read the instructions carefully and participate in the meeting. You may also call upon the InstaMeet Support Desk for any support on the dedicated number provided to you in the instruction/ InstaMeet website.

## Guidelines to attend the AGM proceedings of Link Intime India Pvt. Ltd.: InstaMeet

For a smooth experience of viewing the AGM proceedings of Link Intime India Pvt. Ltd. Instameet, shareholders/ members who are registered as speakers for the event are requested to download and install the Webex application in advance by following the instructions as under:

- a) Please download and install the Webex application by clicking on the link https://www.webex.com/downloads.html/
  - 1. Please click on below mention link. <u>https://www.webex.com/downloads.html/</u>
  - 2. Click on Webex meeting icon
  - 3. After clicking icon, you will download executable file (.exe). After downloading, click on .exe file or Run .exe
  - 4. After clicking option, Follow below instruction
    - => click next button
    - => again next button / option
    - => Final, click on install button / option
  - 5. You will get Webex icon on your desktop screen.

or

b) If you do not want to download and install the Webex application, you may join the meeting by following the process mentioned as under

| Step 1 | Enter your First Name, Last Name and Email ID and click on Join Now.                                                                                                    |
|--------|----------------------------------------------------------------------------------------------------|
| 1 (A)  | If you have already installed the Webex application on your device, join the meeting by clicking on Join Now                                                                                                    |
| 1 (B)  | If Webex application is not installed, a new page will appear giving you an option to either Add Webex to chrome or <u>Run a temporary application</u> .<br>Click on <u>Run a temporary application</u> , an exe file will be downloaded. Click on this exe file to run the application and join the meeting by clicking on Join Now |

### INSTRUCTIONS FOR MEMBERS TO REGISTER THEMSELVES AS SPEAKERS DURING ANNUAL GENERAL MEETING THROUGH INSTAMEET:

For ease of conduct, members who would like to ask questions may send their questions in advance at least (7) days before AGM mentioning their name, demat account number / folio number, email id, mobile number at cs@alfaica.com and register themselves as a speaker. Those Members who have registered themselves as a speaker will only be allowed to express their views/ask questions during the AGM.

# THE INSTRUCTIONS FOR SHAREHOLDERS VOTING ON THE DAY OF THE AGM ON e-VOTING SYSTEM ARE AS UNDER:

Once the electronic voting is activated by the scrutinizer/ moderator during the meeting, shareholders/ members who have not exercised their vote through the remote e-voting can cast the vote as under:

- 1. On the Shareholders VC page, click on the link for e-Voting "Cast your vote"
- Enter your 16 digit Demat Account No. / Folio No. and OTP (received on the registered mobile number/ registered email Id) received during registration for InstaMeet and click on 'Submit'.

- After successful login, you will see "Resolution Description" and against the same the option "Favour/ against" for voting.
- Cast your vote by selecting appropriate option i.e. "Favour/Against" as desired. Enter the number of shares (which represents no. of votes) as on the cut-off date under 'Favour/Against'.
- After selecting the appropriate option i.e. Favour/Against as desired and you have decided to vote, click on "Save". A confirmation box will be displayed. If you wish to confirm your vote, click on "Confirm", else to change your vote, click on "Back" and accordingly modify your vote.
- Once you confirm your vote on the resolution, you will not be allowed to modify or change your vote subsequently.

Note:Shareholders/ Members, who will be present in the Annual General Meeting through InstaMeet facility and have not casted their vote on the Resolutions through remote e-Voting and are otherwise not barred from doing so, shall be eligible to vote through e-Voting facility during the meeting. Shareholders/ Members who have voted through Remote e-Voting prior to the Annual

### Annual Report 2020-21

General Meeting will be eligible to attend/ participate in the Annual General Meeting through InstaMeet. However, they will not be eligible to vote again during the meeting.

- 7. Shareholders/ Members are encouraged to join the Meeting through Tablets/ Laptops connected through broadband for better experience.
- Shareholders/ Members are required to use Internet with a good speed (preferably 2 MBPS download stream) to avoid any disturbance during the meeting.
- 9. Please note that Shareholders/ Members connecting from Mobile Devices or Tablets or through Laptops connecting via Mobile Hotspot may experience Audio/Visual loss due to fluctuation in their network.It is therefore recommended to use stable Wi-FI or LAN connection to mitigate any kind of aforesaid glitches.
- In case shareholders/ members have any queries regarding login/ e-voting, they may send an email to instameet@linkintime.co.in or contact on: - Tel: 022-49186175.

### ANNEXURE: 1

# DETAILS OF THE DIRECTOR SEEKING RE-APPOINTMENT AT THE 30<sup>TH</sup> ANNUAL GENERAL MEETING

{In pursuance of Regulation 36 (3) of SEBI (Listing Obligations and Disclosure Requirements) Regulations, 2015 & Secretarial Standard on General Meetings (SS-2)}

| Name of the Director &<br>Qualification                                                                                                    | Experience                                                                                                    | Disclosure of relationship<br>with other director, Key<br>Managerial Personnel or<br>promoter of the company | Directorships<br>held in other<br>Companies | No. of Equity<br>Shares held in the<br>Company                |
|----------------------------------------------------------------------------------------------------|----------------------------------------------------------------------------------------------------|----------------------------------------------------------------------------------------------------|---------------------------------------------|---------------------------------------------------------------|
| Mr. Rishi Tikmani<br>(DIN:00638644)<br>DOB: 09/08/1981)<br>He is Master of Business<br>Administration in<br>International Business &<br>Policy from University of<br>West Minister (U.K) and<br>Bachelor of Business<br>Administration from Gujarat<br>University.<br>He is Whole time director of<br>the company since 2006. | Mr. Rishi Tikmani is<br>presently working as<br>Whole-time Director of<br>the Company. He has<br>more than eighteen<br>years' experience in the<br>field of production &<br>marketing and has been<br>with the company since<br>2006. | He is related to (Brother of) to<br>Pooja Tikmani Women<br>Director of the Company.                          | Nil                                         | He is holding<br>5,61,200 equity<br>shares of the<br>company. |

Place: Ahmedabad Date: 09/08/2021 By Order of the Board of Directors Inder Chand Nahta Chairman (DIN: 03565091)